## De KNLTB ClubApp

Beste leden,

Sinds 1 september jl. is de KNLTB gestopt met "MijnKNLTB App". Hiervoor in de plaats is de nieuwe KNLTB ClubApp gekomen. Ook onze vereniging werkt nu met de nieuwe KNLTB ClubApp.

De KNLTB ClubApp is een onmisbare app voor alle tennisverenigingen. Het maakt het voor jou gemakkelijker om op de hoogte te blijven van alles wat er speelt binnen TZB. Zo kunnen wij en ook jullie alles regelen vanuit één plek. Altijd en overal. Op deze manier draagt de KNLTB ClubApp bij aan het versterken van de binding met de leden en het vergroten van de betrokkenheid bij de club. Ontdek wat de ClubApp voor jou kan betekenen en hoe het werkt.

Om de App te kunnen gebruiken dien je eerst de App te Downloaden en deze te installeren op je mobiel (smart Phone). Download de KNLTB ClubApp via de APP STORE of via de PLAY STORE.

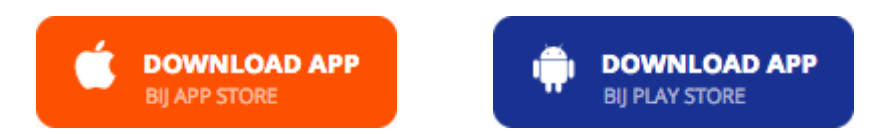

De KNLTB ClubApp is voor alle leden van TZB gratis te gebruiken.

Nadat je KNLTB ClubApp hebt gedownload dien je nog 3 vragen/instellingen in te vullen.

- Allereerst dien je onze vereniging op te zoeken, dit kan door, bij "ZOEK JE VERENIGING". Vul hierin *Berghuizen.* Indien dit niet werkt vul dan Oldenzaal in en kies vervolgens onze vereniging.
- 2. Er wordt nu gevraagd naar je bondsnummer. Vul je bondsnummer in (het bondsnummer is rechtsonder op je ledenpas te vinden).
- 3. Vul je wachtwoord in. Dit kan je bestaande wachtwoord zijn, of als je deze nog niet hebt, door het aanmaken van een nieuw wacht woord via *"Wachtwoord vergeten?"*

Nadat je deze gegevens hebt ingevuld, kom je in het hoofdmenu van de ClubApp en kun je deze gebruiken.

Wat is er allemaal zoal op de ClubApp te vinden?

- Het nieuws van TZB binnen handbereik;
- Toegang tot de ledenlijst;
  - Met de KNLTB ClubApp hebben leden eenvoudig toegang tot de ledenlijst. Een perfect middel om de binding tussen leden en de club te versterken, want zo kunnen leden veel beter een naam bij een gezicht vinden. Je kunt natuurlijk zelf instellen of je jouw e-mail of telefoonnummer zichtbaar wilt tonen voor andere leden van onze vereniging.
- Bardiensten eenvoudig inplannen en inzien;
- Je kan op de ClubApp zien op welke tennisbaan je je hebt ingeschreven;
- Tennismaatjes vinden;
- Clubagenda inzien;

• Toegang tot persoonlijk profiel.

Voor meer informatie en over alle functies van de KNLTB ClubApp, kijk op: www.knltb.club/app

Voor 1 onderwerp willen we graag je aandacht vragen, aangezien de er weer ingeschreven moet worden voor de nieuwe bardiensten.

## **DE BARDIENSTPLANNER**

Nadat je de ClubApp hebt geïnstalleerd, kun je nu je nieuwe bardienst plannen.

Dit doe je als volgt:

## Hoe kan ik een Bardienst inplannen?

Kies op het hoofdscherm, onderin voor dienstenplanner. Je krijgt een agenda te zien. Rechtsboven kun je snel naar een andere datum gaan. Bij de betreffende bardienst zie je ook of deze beschikbaar is, daarna kun je op de dienst klikken en voor inplannen kiezen.

| MA<br>7 | DI<br>8            | WO                |               | Dienstenplanner |          |        |  |  |
|---------|--------------------|-------------------|---------------|-----------------|----------|--------|--|--|
| 7       | 8                  |                   | DO            | VR              | ZA       | ZO     |  |  |
|         |                    | 9                 | 10            | 11              | 12       | 13     |  |  |
| donder  | rdag 10∙           | -05-2018          | 3 diensten    |                 |          |        |  |  |
| Barme   | dewerke            | er (Bardie        | nsten sp      | eciaal vo       | or       |        |  |  |
| 07:00 - | titiedage<br>09:00 | en)               | 1 beschikbaar |                 |          |        |  |  |
|         |                    |                   |               |                 |          |        |  |  |
| Barcoö  | rdinato            | r (Bardier        | nsten spe     | eciaal voo      | r        |        |  |  |
| 07:00 - | 09:00              | en)               |               |                 | 1 beschi | ikbaar |  |  |
|         |                    |                   |               |                 |          |        |  |  |
| Barme   | dewerke            | er (Bardie<br>en) | nsten sp      | eciaal vo       | or       |        |  |  |
| comne   |                    | CIII              |               |                 |          |        |  |  |

| •                                                          |                              |      | 🕷 🖘 اا 74% 🛢 13:32                 |  |  |  |
|------------------------------------------------------------|------------------------------|------|------------------------------------|--|--|--|
| ÷                                                          | 10 mei - 07                  | 7:00 |                                    |  |  |  |
| Barmedewerker<br>Bardiensten speciaal voor competitiedagen |                              |      |                                    |  |  |  |
|                                                            | Startdatum<br>do 10 mei 2018 |      | Einddatum<br><b>do 10 mei 2018</b> |  |  |  |
|                                                            | Inplannen                    |      |                                    |  |  |  |
|                                                            |                              |      |                                    |  |  |  |
|                                                            |                              |      |                                    |  |  |  |
|                                                            |                              |      |                                    |  |  |  |
|                                                            |                              |      |                                    |  |  |  |
|                                                            |                              |      |                                    |  |  |  |
|                                                            | 1                            |      | <                                  |  |  |  |

Dit is een voorbeeld zoals het in werkelijkheid werkt. Het invullen van de bardienstplanner is heel eenvoudig geworden.

Overigens kun je ook gewoon via de computer de bardienst in plannen. Zie <u>https://mijn.knltb.club/clubs</u>. De werkwijze is hetzelfde.